Allegato 10)

## ISTRUZIONI OPERATIVE PER LA PREDISPOSZIONE DEL RENDICONTO E L'INSERIMENTO DEI DATI IN SAP

Prima di effettuare le operazioni per la predisposizione, in SAP, del rendiconto 2024 è necessario effettuare la **chiusura dell'esercizio 2024**, con le consuete modalità sotto sintetizzate.

Si ricorda che, prima di procedere alla chiusura, è opportuno verificare che tutte le registrazioni contabili relative al *riaccertamento ordinario* appena concluso, siano state *puntualmente registrate*.

### **PROCEDURA DI CHIUSURA**

Accedere al menù SAP "chiusura esercizio", lanciare la funzione "riporto residui attivi/passivi" (*la funzione prevede l'esecuzione del comando prima per le entrate, poi per le uscite*)

| SAP Easy Access Bilancio di Gestione Istituzioni Scolasti        |
|------------------------------------------------------------------|
| 👍 🖻   🏷   🛲 🕮 🥒   🔻 🔺                                            |
| 🔹 🔂 Preferiti                                                    |
| <ul> <li>Modificare</li> </ul>                                   |
| <ul> <li>Mati anagrafici -&gt; Fornitore -&gt; Creare</li> </ul> |
| ▼ 🗇 Menu SAP                                                     |
| 🕨 🛄 Dati anagrafici                                              |
| 🕨 🗀 Stanziamenti                                                 |
| 🕨 🛄 Uscite                                                       |
| 🕨 🛄 Entrate                                                      |
| 🕨 🛄 Gestione attività in IVA                                     |
| 🕨 🛄 Gestione ritenute                                            |
| 🕨 🛄 Bilancio di Previsione                                       |
| 🕨 🗀 Apertura esercizio                                           |
| 🝷 🔂 Chiusura esercizio                                           |
| <ul> <li>Riporto residui attivi /passivi</li> </ul>              |
| 🕨 🗀 Reportistica                                                 |
| Rendiconto 118                                                   |
| -                                                                |

Cliccando su orologio, il programma esegue l'azzeramento dei programmi di spesa determinando definitivamente l'ammontare dei residui attivi e passivi al 31.12.2024

| ☞ P <u>r</u> ogramma        | <u>E</u> laborare <u>P</u> assaggio a | <u>S</u> istema <u>H</u> elp      |
|-----------------------------|---------------------------------------|-----------------------------------|
| 0                           | 🔻 🦷 🛛 🗮                               | 2 😪   🚔 前 裕   む む む 記   🌄 🖂   ② 🐺 |
| Esecuzion                   | ne riporto residui                    | attivi /passivi                   |
| æ                           |                                       |                                   |
| Parametri di sele           | ezione                                |                                   |
| Area finanziari             | ia                                    | ISTN                              |
| Fondo                       |                                       | s115                              |
| Esercizio                   |                                       | 2024                              |
| <ul> <li>Entrate</li> </ul> |                                       |                                   |
| OUscite                     |                                       |                                   |

### PREDISPOSIZIONE DATI PER RENDICONTO 2024

Nel menu SAP - Rendiconto 118, eseguire la funzione *Predisposizione dati rendiconto E/U*. Con questa funzione saranno caricati, nell'area Rendiconto di Sap, i dati delle entrate e delle spese necessari alla predisposizione del rendiconto 2024 e dei suoi allegati.

| · 6 | Menu SAP                                                                       |  |  |  |  |  |  |
|-----|--------------------------------------------------------------------------------|--|--|--|--|--|--|
|     | 🕨 🛄 Dati anagrafici                                                            |  |  |  |  |  |  |
|     | 🕨 🗀 Stanziamenti                                                               |  |  |  |  |  |  |
|     | 🕨 🗀 Uscite                                                                     |  |  |  |  |  |  |
|     | 🕨 🗀 Entrate                                                                    |  |  |  |  |  |  |
|     | Gestione attività in IVA                                                       |  |  |  |  |  |  |
|     | Gestione ritenute                                                              |  |  |  |  |  |  |
|     | Bilancio di Previsione                                                         |  |  |  |  |  |  |
|     | Apertura esercizio                                                             |  |  |  |  |  |  |
|     | Chiusura esercizio                                                             |  |  |  |  |  |  |
|     | Rendiconto 118                                                                 |  |  |  |  |  |  |
|     | Nucleo di controllo                                                            |  |  |  |  |  |  |
|     | <ul> <li>Predisposizione dati rendiconto E/U</li> </ul>                        |  |  |  |  |  |  |
|     | <ul> <li>Inserim. imp. prosp. Equilibri, FCDE e Ris. Amm.</li> </ul>           |  |  |  |  |  |  |
|     | <ul> <li>P Inserim. imp. entrate parte capitale dest. a spese corr.</li> </ul> |  |  |  |  |  |  |
|     | <ul> <li>INS/MOD Dati Extra Bilancio - Indicatori</li> </ul>                   |  |  |  |  |  |  |
|     | <ul> <li>Prasferimento dati a SAPGOBI</li> </ul>                               |  |  |  |  |  |  |
|     | <ul> <li>Controllo dati rendiconto per posizione finanziaria</li> </ul>        |  |  |  |  |  |  |
|     |                                                                                |  |  |  |  |  |  |

- Controllo dati rendiconto per posizione finanziaria (dettaglio)
- \*  ${igodot}$  Predisposizione dati rendiconto E/U in corso d'anno

| 로 P <u>r</u> ogramma <u>E</u> laborare <u>P</u> assaggio a <u>S</u> istema <u>H</u> elp |
|-----------------------------------------------------------------------------------------|
| 🖉 🔽 🔹 🖌 👷 😓 🖄 👘 👘 👘 👘 👘 🖉 🖉                                                             |
| Schedulatore programma predisposizione dati rendiconto E/U                              |
| •                                                                                       |
| Dati generali                                                                           |
| Società S115 🗇                                                                          |
| Variante piano pos.fin.                                                                 |
| Esercizio da rendicontare 2024                                                          |
| Versione 1                                                                              |
|                                                                                         |
| Posizioni finanziarie da caricare                                                       |
| ✓Entrate                                                                                |
| ✓Uscite                                                                                 |
| Pos. finanz. A                                                                          |
|                                                                                         |
| Controllo output                                                                        |
| Carica dettaglio                                                                        |
|                                                                                         |

Selezionare la voce "Carica dettaglio" (la funzione può essere eseguita più volte, sovrascrivendo i dati precedenti).

| · 1- 5 = == == | Ŀ | P <u>r</u> ogramma | <u>E</u> laborare | <u>P</u> assaggio a | <u>S</u> istema | <u>H</u> elp |  |
|----------------|---|--------------------|-------------------|---------------------|-----------------|--------------|--|
|----------------|---|--------------------|-------------------|---------------------|-----------------|--------------|--|

| 0 | • « [ | <br><b>.</b> |
|---|-------|--------------|

| Schedulatore programma predisposizione dati rendiconto E/U |        |  |  |
|------------------------------------------------------------|--------|--|--|
| •                                                          |        |  |  |
| Dati generali                                              |        |  |  |
| Società                                                    | S115 D |  |  |
| Variante piano pos.fin.                                    | 000    |  |  |
| Esercizio da rendicontare                                  | 2024   |  |  |
| Versione                                                   | 1      |  |  |
|                                                            |        |  |  |
| Posizioni finanziarie da caricare                          |        |  |  |
| ✓ Entrate                                                  |        |  |  |
| ✓Uscite                                                    |        |  |  |
| Pos. finanz.                                               | A      |  |  |
|                                                            |        |  |  |
| Controllo output                                           |        |  |  |
| Carica dettaglio                                           |        |  |  |

Cliccando sul pulsante "orologio" si esegue la funzione. <u>La procedura di caricamento</u> <u>dati è un'operazione complessa che richiede tempo</u>. E' pertanto importante attendere che il sistema avvisi con un messaggio che l'operazione è conclusa.

# Si raccomanda altresì di <u>NON</u> eseguire la modalità alternativa 'transazione in batch-input', come riportato nel manuale.

## INSERIMENTO DATI PER PREDISPORRE GLI ALLEGATI DEL RENDICONTO

**Come inserire i dati relativi al prospetto concernente la composizione dell'accantonamento al Fondo crediti di dubbia esigibilità** Allegato 3) Fondo crediti di dubbia esigibilità - Indicazioni

Il prospetto concernente la composizione del fondo crediti di dubbia esigibilità si compila tramite la funzione di *Inserim. imp. prosp. Equilibri, FCDE e Ris. Amm.*.

| SAP Easy Access Bilancio di Gestione Istituzioni Scolasti                                      | ch | e                                                                                                    |
|------------------------------------------------------------------------------------------------|----|----------------------------------------------------------------------------------------------------|
| 👍 🖻   🏷   😹 🕮 🥒   🔻 🔺                                                                          |    |                                                                                                    |
| 🝷 🚭 Preferiti                                                                                  | ٠  | -                                                                                                    |
| <ul> <li>K02 - Dati anagrafici -&gt; Fornitore -&gt; Modificare</li> </ul>                     | •  |                                                                                                    |
| <ul> <li>K01 - Dati anagrafici -&gt; Fornitore -&gt; Creare</li> </ul>                         |    | 2                                                                                                    |
| 🔻 🔁 Menu SAP                                                                                   |    |                                                                                                    |
| 🕨 🧰 Dati anagrafici                                                                            |    |                                                                                                    |
| 🕨 🗀 Stanziamenti                                                                               |    |                                                                                                    |
| 🕨 🗀 Uscite                                                                                     |    |                                                                                                    |
| 🕨 🗀 Entrate                                                                                    |    |                                                                                                    |
| 🕨 🗀 Gestione attività in IVA                                                                   |    |                                                                                                    |
| Gestione ritenute                                                                              |    |                                                                                                    |
| Gestione cespiti                                                                               |    | Concession of the local division of the local division of the loca |
| Bilancio di Previsione                                                                         |    |                                                                                                    |
| 🕨 🗀 Apertura esercizio                                                                         |    |                                                                                                    |
| 🕨 🗀 Chiusura esercizio                                                                         | 33 |                                                                                                    |
| <ul> <li>Rendiconto 118</li> </ul>                                                             |    |                                                                                                    |
| Nucleo di controllo                                                                            |    |                                                                                                    |
| <ul> <li>ZCOPRENGEN_118_LOAD - Predisposizione dati rendiconto E/U</li> </ul>                  |    |                                                                                                    |
| <ul> <li>ZINSR502_MISPAR - Inserim. imp. prosp. Equilibri, FCDE e Ris. Amm.</li> </ul>         |    |                                                                                                    |
| <ul> <li>ZINS_GEN118_ENT - Inserim. imp. entrate parte capitale dest. a spese corr.</li> </ul> |    |                                                                                                    |
| <ul> <li>ZINSR502_EXTRA - INS/MOD Dati Extra Bilancio - Indicatori</li> </ul>                  |    |                                                                                                    |
| <ul> <li>ZREP_REGE_RFC - Trasferimento dati a SAPGOBI</li> </ul>                               |    |                                                                                                    |

# Cliccando sulla funzione il sistema presenta la seguente schermata:

|                 |                   |              | DENDICONTO |  |
|-----------------|-------------------|--------------|------------|--|
| 🖻 COMPLEIAMENIO | DELLE MISUKE PAKA | IME I KI PEK | KENDICONIO |  |
|                 |                   |              |            |  |

| 🖉 🔹 🖌               | I 😪 😪 I 🚔 III (III 12) 12 12 13 17 17 17 18 19 19 19 19 19 19 19 19 19 19 19 19 19 |
|---------------------|------------------------------------------------------------------------------------|
| COMPLETAMENTO DEL   | LE MISURE PARAMETRI PER RENDICONTO                                                 |
| ۵ 🚱                 |                                                                                    |
| Dati di input       |                                                                                    |
| Società             | s115                                                                               |
| Esercizio           | 2024                                                                               |
| Versione rendiconto | 001                                                                                |
| Entrate/Uscite      |                                                                                    |
| Prospetto           |                                                                                    |
|                     |                                                                                    |
|                     |                                                                                    |

che dovrà essere compilata nel seguente modo:

- Società: codice scuola
- Esercizio: 2024
- Versione rendiconto:001

Cliccando sul pulsante "orologio" si apre la schermata, nella quale devono essere inseriti i dati, che il sistema non rileva automaticamente, per compilare gli allegati del rendiconto quali FCDE - EQUILIBRI - QUADRO GENERALE RIASSUNTIVO E RISULTATO DI AMMINISTRAZIONE.

Relativamente al Fondo crediti di dubbia esigibilità appare la seguente schermata:

| s in | Prospecco                         | Descrizione dei campo da compliare                                                                        | importo prec. | Inporco | Inporto I | INDOLCO Z |
|------|-----------------------------------|----------------------------------------------------------------------------------------------------|---------------|---------|-----------|-----------|
| [    | E ACCANTONAM. AL FCDE E AL FSC    | TIPOLOGIA 10101. DI CUI ACCERTATI PER CASSA SULLA BASE DEL PRINCIPIO CONTABILE 3.7                        |               |         |           |           |
|      | E ACCANTONAM. AL FCDE E AL FSC    | TIPOLOGIA 10102. DI CUI ACCERTATI PER CASSA SULLA BASE DEL PRINCIPIO CONTABILE 3.7                        |               |         |           |           |
|      | E ACCANTONAM. AL FCDE E AL FSC    | TIPOLOGIA 10103. DI CUI ACCERTATI PER CASSA SULLA BASE DEL PRINCIPIO CONTABILE 3.7                        |               |         |           |           |
|      | E ACCANTONAM. AL FCDE E AL FSC    | TIPOLOGIA 20105. TRASFERIMENTI CORRENTI DALL'UNIONE EUROPEA                                               |               |         |           |           |
|      | E ACCANTONAM. AL FCDE E AL FSC    | TIPOLOGIA 40200. CONTRIBUTI AGLI INVESTIMENTI DA AMMINISTRAZIONI PUBBLICHE                                |               |         |           |           |
|      | E ACCANTONAM. AL FCDE E AL FSC    | TIPOLOGIA 40200. CONTRIBUTI AGLI INVESTIMENTI DA UE                                                       |               |         |           |           |
|      | E ACCANTONAM. AL FCDE E AL FSC    | TIPOLOGIA 40300. ALTRI TRASFERIMENTI IN CONTO CAPITALE DA AMMINISTRAZIONI PUBBLICHE                       |               |         |           |           |
|      | E ACCANTONAM. AL FCDE E AL FSC    | TIPOLOGIA 40300. ALTRI TRASFERIMENTI IN CONTO CAPITALE DA UE                                              |               |         |           |           |
|      | E ACCANTONAM. AL FCDE E AL FSC    | TITOLO 1 - TIPOLOGIA 101: IMPOSTE, TASSE E PROVENTI ASSIMILATI                                            |               |         |           |           |
|      | E ACCANTONAM. AL FCDE E AL FSC    | TITOLO 1 - TIPOLOGIA 102: TRIBUTI DESTINATI AL FINANZIAMENTO DELLA SANITÀ (SOLO PER LE REGIONI)           |               |         |           |           |
|      | E ACCANTONAM. AL FCDE E AL FSC    | TITOLO 1 - TIPOLOGIA 103: TRIBUTI DEVOLUTI E REGOLATI ALLE AUTONOMIE SPECIALI (SOLO PER LE REGIONI)       |               |         |           |           |
|      | E ACCANTONAM. AL FCDE E AL FSC    | TITOLO 1 - TIPOLOGIA 104: COMPARTECIPAZIONI DI TRIBUTI                                                    |               |         |           |           |
|      | E ACCANTONAM. AL FCDE E AL FSC    | TITOLO 1 - TIPOLOGIA 301: FONDI PEREQUATIVI DA AMMINISTRAZIONI CENTRALI                                   |               |         |           |           |
|      | E ACCANTONAM. AL FCDE E AL FSC    | TITOLO 1 - TIPOLOGIA 302: FONDI PEREQUATIVI DALLA REGIONE O PROVINCIA AUTONOMA (SOLO PER GLI ENTI LOCALI) |               |         |           |           |
|      | E ACCANTONAM. AL FCDE E AL FSC    | TITOLO 2 - TIPOLOGIA 101: TRASFERIMENTI CORRENTI DA AMMINISTRAZIONI PUBBLICHE                             |               |         |           |           |
| С    | E ACCANTONAM. AL FCDE E AL FSC    | TITOLO 2 - TIPOLOGIA 102: TRASFERIMENTI CORRENTI DA FAMIGLIE                                              |               |         | 112,00    | 112,00    |
|      | E ACCANTONAM. AL FCDE E AL FSC    | TITOLO 2 - TIPOLOGIA 103: TRASFERIMENTI CORRENTI DA IMPRESE                                               |               |         |           |           |
|      | E ACCANTONAM. AL FCDE E AL FSC    | TITOLO 2 - TIPOLOGIA 104: TRASFERIMENTI CORRENTI DA ISTITUZIONI SOCIALI PRIVATE                           |               |         |           |           |
|      | E ACCANTONAM. AL FCDE E AL FSC    | TITOLO 2 - TIPOLOGIA 105: TRASFERIMENTI CORRENTI DALL'UNIONE EUROPEA E DAL RESTO DEL MONDO                |               |         |           |           |
|      | E ACCANTONAM. AL FCDE E AL FSC    | TITOLO 3 - TIPOLOGIA 100: VENDITA DI BENI E SERVIZI E PROVENTI DERIVANTI DALLA GESTIONE DEI BENI          |               |         |           |           |
|      | E ACCANTONAM. AL FCDE E AL FSC    | TITOLO 3 - TIPOLOGIA 200: PROVENTI DERIVANTI DALL'ATTIVITÀ DI CONTROLLO E REPRESSIONE DELLE IRREGOLARITÀ  |               |         |           |           |
|      | E ACCANTONAM. AL FCDE E AL FSC    | TITOLO 3 - TIPOLOGIA 300: INTERESSI ATTIVI                                                                |               |         |           |           |
|      | E ACCANTONAM. AL FCDE E AL FSC    | TITOLO 3 - TIPOLOGIA 400: ALTRE ENTRATE DA REDDITI DA CAPITALE                                            |               |         |           |           |
|      | E ACCANTONAM. AL FCDE E AL FSC    | TITOLO 3 - TIPOLOGIA 500: RIMBORSI E ALTRE ENTRATE CORRENTI                                               |               |         |           |           |
|      | E ACCANTONAM. AL FCDE E AL FSC    | TITOLO 4 - TIPOLOGIA 100: TRIBUTI IN CONTO CAPITALE                                                       |               |         |           |           |
|      | E ACCANTONAM. AL FCDE E AL FSC    | TITOLO 4 - TIPOLOGIA 200: CONTRIBUTI AGLI INVESTIMENTI                                                    |               |         |           |           |
|      | E ACCANTONAM. AL FCDE E AL FSC    | TITOLO 4 - TIPOLOGIA 300: ALTRI TRASFERIMENTI IN CONTO CAPITALE                                           |               |         |           |           |
|      | E ACCANTONAM. AL FCDE E AL FSC    | TITOLO 4 - TIPOLOGIA 400: ENTRATE DA ALIENAZIONE DI BENI MATERIALI E IMMATERIALI                          |               |         |           |           |
|      | E ACCANTONAM. AL FCDE E AL FSC    | TITOLO 4 - TIPOLOGIA 500: ALTRE ENTRATE IN CONTO CAPITALE                                                 |               |         |           |           |
|      | E ACCANTONAM. AL FCDE E AL FSC    | TITOLO 5 - TIPOLOGIA 100: ALIENAZIONE DI ATTIVITÀ FINANZIARIE                                             |               |         |           |           |
|      | E ACCANTONAM. AL FCDE E AL FSC    | TITOLO 5 - TIPOLOGIA 200: RISCOSSIONE CREDITI DI BREVE TERMINE                                            |               |         |           |           |
|      | E ACCANTONAM. AL FCDE E AL FSC    | TITOLO 5 - TIPOLOGIA 300: RISCOSSIONE CREDITI DI MEDIO-LUNGO TERMINE                                      |               |         |           |           |
|      | E ACCANTONAM. AL FCDE E AL FSC    | TITOLO 5 - TIPOLOGIA 400: ALTRE ENTRATE PER RIDUZIONE DI ATTIVITÀ FINANZIARIE                             |               |         |           |           |
|      | E ACCANTONAM. AL FCDE E AL FSC    | RESIDUI ATTIVI NEL CONTO DEL BILANCIO                                                                     |               |         |           |           |
|      | E ACCANTONAM. AL FCDE E AL FSC    | CREDITI STRALCIATI DAL CONTO DEL BILANCIO                                                                 |               |         |           |           |
|      | E ACCANTONAM. AL FCDE E AL FSC    | ACCERTAMENTI IMPUTATI AGLI ESERCIZI SUCCESSIVI A QUELLO CUI IL RENDICONTO SI RIFERISCE (M)                |               |         |           |           |
|      | IL ALLEGATO A/2 AL RISULTATO DI A | TOTALE QUOTE ACCANTONATE RIGUARDANTULE RISORSE VINCOLATE DA LEGGE (M/1)                                   |               |         |           |           |

Nella **colonna 'importo 1'** inserire l'accantonamento obbligatorio scaturito dal calcolo della media semplice determinato tramite la tabella di calcolo allegata alla circolare. (corrisponde alla colonna (d) del prospetto)

Nella **colonna 'importo 2'** inserire l'accantonamento effettivo e pertanto l'accantonamento minimo obbligatorio **eventualmente** integrato di un ulteriore importo che l'Istituzione scolastica ritiene opportuno accantonare. (corrisponde alla colonna (e) del prospetto)

# Come inserire i dati relativi al prospetto degli Equilibri Allegato 7) Equilibri di bilancio

Il prospetto degli Equilibri di bilancio si compila sempre tramite la funzione di Inserim. imp. prosp. Equilibri, FCDE e Ris. Amm. (stessa procedura utilizzata per compilare FCDE)

| Rendiconto 118                                                                                 |
|------------------------------------------------------------------------------------------------|
| 🕨 🗀 Nucleo di controllo                                                                        |
| <ul> <li>COPRENGEN_118_LOAD - Predisposizione dati rendiconto E/U</li> </ul>                   |
| <ul> <li>ZINSR502_MISPAR - Inserim. imp. prosp. Equilibri, FCDE e Ris. Amm.</li> </ul>         |
| <ul> <li>ZINS_GEN118_ENT - Inserim. imp. entrate parte capitale dest. a spese corr.</li> </ul> |
| ~                                                                                              |

### COMPLETAMENTO DELLE MISURE PARAMETRI PER RENDICONTO

| N N P I N N I I N N N N N N N N N N N N             |  |  |  |  |  |  |
|-----------------------------------------------------|--|--|--|--|--|--|
| COMPLETAMENTO DELLE MISURE PARAMETRI PER RENDICONTO |  |  |  |  |  |  |
|                                                     |  |  |  |  |  |  |
|                                                     |  |  |  |  |  |  |
| \$115                                               |  |  |  |  |  |  |
| 2024                                                |  |  |  |  |  |  |
| 001                                                 |  |  |  |  |  |  |
|                                                     |  |  |  |  |  |  |
|                                                     |  |  |  |  |  |  |
|                                                     |  |  |  |  |  |  |
|                                                     |  |  |  |  |  |  |
|                                                     |  |  |  |  |  |  |

### Compilare la schermata nel seguente modo

| E Co                                                                                                    | mpletament      | o delle   | misure   | parametri per rendiconto                                                                                |            |         |
|----------------------------------------------------------------------------------------------------|-----------------|-----------|----------|----------------------------------------------------------------------------------------------------|------------|---------|
|                                                                                                    |                 |           |          |                                                                                                    | _          |         |
| <ul> <li>Image: A start of the start of the start of</li></ul> |                 | • « 🗄     | 🛛 😪 😒    |                                                                                                    |            |         |
| Con                                                                                                    | npletamento     | delle     | misure p | arametri per rendiconto                                                                                 |            |         |
| 8                                                                                                    |                 |           |          |                                                                                                    |            |         |
| Societ                                                                                                    | à               | S115      |          |                                                                                                    |            |         |
| Eserci                                                                                                    | zio             | 2024      |          |                                                                                                    |            |         |
| Versio                                                                                                    | one rendiconto  | 001       |          |                                                                                                    |            |         |
| Entrat                                                                                                    | e/Uscite        |           |          |                                                                                                    |            |         |
|                                                                                                    |                 |           |          |                                                                                                    |            |         |
| B Er                                                                                                    | rrore Prospetto |           |          | Descrizione del campo da compilare                                                                      | Importo pr | Importo |
|                                                                                                    | E EQUILIBRI E   | BILANCIO  |          | UTILIZZO RISULTATO DI AMMINISTRAZIONE DESTINATA AL FINANZIAMENTO DELLE SPESE CORRENTI E AL RIMBORSO DI  |            |         |
|                                                                                                    | U EQUILIBRI E   | BILANCIO  |          | RIPIANO DISAVANZO DI AMMINISTRAZIONE ESERCIZIO PRECEDENTE (1)                                           |            |         |
|                                                                                                    | E EQUILIBRI E   | BILANCIO  |          | FONDO PLURIENNALE VINCOLATO PER SPESE CORRENTI ISCRITTO IN ENTRATA                                      |            |         |
|                                                                                                    | E EQUILIBRI E   | BILANCIO  |          | FONDO PLURIENNALE VINCOLATO PER TRASFERIMENTI IN CONTO CAPITALE ISCRITTO IN ENTRATA                     |            |         |
|                                                                                                    | E EQUILIBRI E   |           |          | ENTRALE TITOLI 1-2-3                                                                                    |            |         |
|                                                                                                    |                 |           |          | ENTRATE IN CONTO CAPITALE PER CONTRIBUTI AGLI INVESTIMENTI DIRETTAMENTE DESTINATI AL RIMBORSO DEI PREST |            |         |
|                                                                                                    | L LQUILIDIG L   | ALC ATCLO |          |                                                                                                    |            |         |
|                                                                                                    |                 |           |          |                                                                                                    |            |         |
|                                                                                                    | U EQUILIBRI BI  | LANCIO    |          | - DI CUI PER ESTINZIONE ANTICIPATA DI PRESTITI                                                          |            |         |
|                                                                                                    | E EOUILIBRI BI  | LANCIO    |          | FONDO ANTICIPAZIONI DI LIQUIDITÀ                                                                        |            |         |
|                                                                                                    | E EQUILIBRI BI  | LANCIO    |          | - RISORSE ACCANTONATE DI PARTE CORRENTE STANZIATE NEL BILANCIO DELL'ESERCIZIO N                         |            |         |
|                                                                                                    | E EOUILIBRI BI  | LANCIO    |          | - RISORSE VINCOLATE DI PARTE CORRENTE NEL BILANCIO                                                      |            |         |
|                                                                                                    | E EOUILIBRI BI  | LANCIO    |          | - VARIAZIONE ACCANTONAMENTI DI PARTE CORRENTE EFFETTUATA IN SEDE DI RENDICONTO (+)/(-)                  |            |         |
|                                                                                                    | E FOUTLIBRI BI  | LANCIO    |          | UTILIZZO RISULTATO DI AMMINISTRAZIONE PER IL FINANZIAMENTO DI SPESE D'INVESTIMENTO                      |            |         |
|                                                                                                    | E FOUTLIBRI BI  | LANCIO    |          | FONDO PLURIENNALE VINCOLATO PER SPESE IN CONTO CAPITALE ISCRITTO IN ENTRATA                             |            |         |
|                                                                                                    |                 |           |          |                                                                                                    |            |         |
|                                                                                                    | E EQUILIDRI BI  | LANCIO    |          | LIVENATE IN CONTO CAPITALE (TETOLO 4)                                                                   |            |         |

1) Alla voce '*Utilizzo risultato di amministrazione destinata al finanziamento delle spese correnti.....*' inserire l'importo del risultato di amministrazione del rendiconto 2023 applicato in parte corrente nel bilancio di previsione 2024. (Il dato è desumibile dal prospetto equilibri allegato all'Assestamento 2024).

2) Alla voce 'Risorse accantonate di parte corrente stanziate nel bilancio dell'esercizio N (2024)' inserire l'importo in <u>parte corrente</u> della colonna c) dell'allegato a/1 "Elenco analitico delle risorse accantonate nel risultato di amministrazione"

### ELENCO ANALITICO DELLE RISORSE ACCANTONATE NEL RISULTATO DI AMMINISTRAZIONE (\*)

| Capitolo<br>di spesa | descrizione                               | Risorse<br>accantonate<br>al 1/1/ 2024 | Risorse<br>accantonate<br>applicate al<br>bilancio<br>Dell'esercizio<br>2024 (con segno<br>- <sup>1</sup> ) | Risorse<br>accantonate<br>stanziate nella<br>spesa del bilancio<br>dell'esercizio 2024 | Variazione<br>accantonamenti<br>effettuata in sede<br>di rendiconto<br>(con segno +/- <sup>2</sup> ) | Risorse accantonate<br>nel risultato di<br>amministrazione<br>Al 31/12/ 2024 |
|----------------------|-------------------------------------------|----------------------------------------|----------------------------------------------------------------------------------------------------|----------------------------------------------------------------------------------------|----------------------------------------------------------------------------------------------------|------------------------------------------------------------------------------|
|                      |                                           | (a)                                    | <i>(b)</i>                                                                                                  | (c)                                                                                    | (d)                                                                                                  | (e)=(a)+(b)+(c)+(d)                                                          |
| Fondo cre            | diti di dubbia esigibilità <sup>(3)</sup> |                                        |                                                                                                    |                                                                                        |                                                                                                    |                                                                              |
|                      |                                           |                                        |                                                                                                    |                                                                                        |                                                                                                    |                                                                              |
| 200210               | FCDE in parte corrente                    | 850,00                                 | 0,00                                                                                                    | 98,00                                                                                  | 37,00                                                                                                | 985,00                                                                       |
| 200220               | FCDE in oonto capitale                    | 0,00                                   | 0,00                                                                                                    | 0,00                                                                                   | 0,00                                                                                                 | 0,00                                                                         |
|                      |                                           |                                        |                                                                                                    |                                                                                        |                                                                                                    |                                                                              |
| Totale Fo            | do crediti di dubbia esigibilità          | 850,00                                 | 0,00                                                                                                    | 98,00                                                                                  | 37,00                                                                                                | 985,00                                                                       |

3) Alla voce '*Risorse vincolate di parte corrente nel bilancio*'inserire l'importo delle risorse vincolate correnti (avanzo vincolato) desumibile dal prospetto dimostrativo utilizzo fondi vincolati

#### PROSPETTO DIMOSTRATIVO DI UTILIZZO DEI FONDI VINCOLATI ALLEGATO AL RENDICONTO DELLA GESTIONE 2024

| Natura dei<br>fondi vincolati     | Natura dei FONDO QUALITA' - L.P. 5 |                       | 5/2006  | DESTINAZIONE E<br>BILANC | ECONOMIA NEL<br>IO 2025 |
|-----------------------------------|------------------------------------|-----------------------|---------|--------------------------|-------------------------|
| ENT                               | RATE                               | SPES                  | SE      |                          |                         |
| capitolo                          | importo                            | capitolo              | importo | miss-prog-cap            | importo                 |
| AVANZO 2023                       |                                    |                       |         |                          | € 0,00                  |
|                                   |                                    |                       |         |                          |                         |
| Totale Entrate                    | € 0,00                             | Totale Spese          | € 0,00  |                          |                         |
|                                   |                                    | Totale economia       | € 0,00  | Totale economia          | € 0,00                  |
|                                   |                                    | Economia app.bilancio | € 0,00  |                          |                         |
|                                   |                                    | Differenza            | € 0,00  |                          |                         |
|                                   |                                    |                       |         |                          |                         |
| TOTALE AVANZO VINCOLATO           |                                    |                       | € 0,00  | TOTALE                   | € 0,00                  |
|                                   |                                    |                       |         |                          |                         |
| TOTALE QUOTE VINCOLATE C/CAPITALE |                                    |                       | € 0,00  |                          | 0,00                    |
|                                   |                                    |                       |         |                          |                         |
| TOTALE QU                         | OTE VINCOLATE PA                   | RTE CORRENTE          | € 0,00  |                          | 0,00                    |

4) Alla voce *Variazione accantonamenti di parte corrente effettuata in sede di rendiconto (+) (-)* inserire l'importo in <u>parte corrente</u> della colonna d) dell'allegato a/1 "Elenco analitico delle risorse accantonate nel risultato di amministrazione"

| Capitolo<br>di spesa          | descrizione                                      | Risorse<br>accantonate<br>al 1/1/2024 | Risorse<br>accantonate<br>applicate al<br>bilancio<br>Dell'esercizio<br>2024(con segno<br>-) | Risorse<br>accantonate<br>stanziate nella<br>spesa del bilancio<br>dell'esercizio 2024 | Variazione<br>accantonamenti<br>effettuata in sede<br>di rendiconto<br>(con segno +/-) | Risorse accantonate<br>nel risultato di<br>amministrazione<br>Al 31/12/2024 |
|-------------------------------|--------------------------------------------------|---------------------------------------|----------------------------------------------------------------------------------------------|----------------------------------------------------------------------------------------|----------------------------------------------------------------------------------------|-----------------------------------------------------------------------------|
|                               |                                                  | <i>(a)</i>                            | <i>(b)</i>                                                                                   | (c)                                                                                    | (d)                                                                                    | (e)=(a)+(b)+(c)+(d)                                                         |
| Fondo cre                     | diti di dubbia esigibilità <sup>(3)</sup>        |                                       |                                                                                              | _                                                                                      |                                                                                        |                                                                             |
| <mark>200210</mark><br>200220 | FCDE in parte corrente<br>FCDE in conto capitale | 850,00<br>0,00                        | 0,00<br>0,00                                                                                 | 98,00<br>0,00                                                                          | 37,00<br>0,00                                                                          | 985,00<br>0,00                                                              |
| Totale Fo                     | ndo crediti di dubbia esigibilità                | 850,00                                | 0,00                                                                                         | 98,00                                                                                  | 37,00                                                                                  | 985,00                                                                      |

a/1 - ELENCO ANALITICO DELLE RISORSE ACCANTONATE NEL RISULTATO DI AMMINISTRAZIONE (\*)

Alla voce 'Utilizzo risultato di amministrazione per il finanziamento delle spese d'investimento' inserire l'importo del risultato di amministrazione del rendiconto 2023, applicato in conto capitale al bilancio di previsione 2024. (Il dato è desumibile dal prospetto equilibri allegato all'Assestamento 2024).

| Completame                                                    | nto delle misu       | re parametri per rendiconto                                                                                 |            |             |
|---------------------------------------------------------------|----------------------|----------------------------------------------------------------------------------------------------|------------|-------------|
| 8                                                             |                      |                                                                                                    |            |             |
| Società<br>Esercizio<br>Versione rendiconto<br>Entrate/Uscite | \$115<br>2024<br>001 |                                                                                                    |            | -<br>-<br>- |
| B Frrore Prospet                                              | 0                    | Descrizione del campo da compilare                                                                          | Importo pr | Importo     |
| E FOUILIE                                                     | RI BILANCIO          | UTILIZZO RISULTATO DI AMMINISTRAZIONE PER IL FINANZIAMENTO DI SPESE D'INVESTIMENTO                          |            |             |
| E EQUILIE                                                     | RI BILANCIO          | FONDO PLURIENNALE VINCOLATO PER SPESE IN CONTO CAPITALE ISCRITTO IN ENTRATA                                 |            |             |
| E EQUILIE                                                     | RI BILANCIO          | ENTRATE IN CONTO CAPITALE (TITOLO 4)                                                                        |            |             |
| E EQUILIE                                                     | RI BILANCIO          | ENTRATE TITOLO 5.01.01 - ALIENAZIONI DI PARTECIPAZIONI                                                      |            |             |
| E EQUILIE                                                     | RI BILANCIO          | ENTRATE PER ACCENSIONE PRESTITI (TITOLO 6)                                                                  |            |             |
| E EQUILIBRI E                                                 | ILANCIO              | ENTRATE IN CONTO CAPITALE (TITOLO 4)                                                                        |            |             |
| E EQUILIBRI E                                                 | ILANCIO              | ENTRATE TITOLO 5.01.01 - ALIENAZIONI DI PARTECIPAZIONI                                                      |            |             |
| E EQUILIBRI E                                                 | ILANCIO              | ENTRATE PER ACCENSIONE PRESTITI (TITOLO 6)                                                                  |            |             |
| E EQUILIBRI E                                                 | ILANCIO              | ENTRATE IN CONTO CAPITALE PER CONTRIBUTI AGLI INVESTIMENTI DIRETTAMENTE DESTINATI AL RIMBORSO DI PRESTI     |            |             |
| E EQUILIBRI E                                                 | ILANCIO              | ENTRATE IN C/CAPITALE DESTINATE ALL'ESTINZIONE ANTICIPATA DI PRESTITI (3)                                   |            |             |
| E EQUILIBRI E                                                 | ILANCIO              | ENTRATE DI PARTE CAPITALE DESTINATE A SPESE CORRENTI IN BASE A SPECIFICHE DISPOSIZIONI DI LEGGE O DEI PRINC |            |             |
| E EQUILIBRI B                                                 | ILANCIO              | ENTRATE PER ACCENSIONI DI PRESTITI DESTINATE ALL'ESTINZIONE ANTICIPATA DI PRESTITI                          |            |             |
| E EQUILIBRI B                                                 | ILANCIO              | ENTRATE TITOLO 4.03 - ALTRI TRASFERIMENTI IN CONTO CAPITALE                                                 |            |             |
| U EQUILIBRI B                                                 | ILANCIO              | SPESE IN CONTO CAPITALE                                                                                     |            |             |
| U EQUILIBRI E                                                 | ILANCIO              | FONDO PLURIENNALE VINCOLATO IN C/CAPITALE (DI SPESA)(4)                                                     |            |             |
| U EQUILIBRI E                                                 | ILANCIO              | SPESE TITOLO 3.01.01 - ACQUISIZIONI DI PARTECIPAZIONI E CONFERIMENTI DI CAPITALE                            |            |             |
| U EQUILIBRI E                                                 | ILANCIO              | FONDO PLURIENNALE VINCOLATO PER ACQUISIZIONI DI PARTECIPAZIONI E CONFERIMENTI DI CAPITALE (DI SPESA)(4)     |            |             |
| U EQUILIBRI E                                                 | ILANCIO              | SPESE TITOLO 2.04 - ALTRI TRASFERIMENTI IN CONTO CAPITALE                                                   |            |             |
| U EQUILIBRI E                                                 | ILANCIO              | FONDO PLURIENNALE VINCOLATO DI SPESA - TITOLO 2.04 ALTRI TRASFERIMENTI IN CONTO CAPITALE (4)                |            |             |
| U EQUILIBRI E                                                 | ILANCIO              | DISAVANZO DERIVANTE DA DEBITO AUTORIZZATO E NON CONTRATTO RIPIANATO CON ACCENSIONE DI PRESTITI (9)          |            |             |
| E EQUILIBRI E                                                 | ILANCIO              | VARIAZIONI DI ATTIVITÀ FINANZIARIE - EQUILIBRIO COMPLESSIVO (SE POSITIVO)(5)                                |            |             |
| E EQUILIBRI B                                                 | ILANCIO              | - RISORSE ACCANTONATE IN C/CAPITALE STANZIATE NEL BILANCIO DELL'ESERCIZIO N                                 |            |             |
| E EQUILIBRI B                                                 | ILANCIO              | - RISORSE VINCOLATE IN CONTO CAPITALE NEL BILANCIO                                                          |            |             |
| E EQUILIBRI E                                                 | ILANCIO              | - VARIAZIONE ACCANTONAMENTI IN C/CAPITALE EFFETTUATA IN SEDE DI RENDICONTO (+)/(-)                          |            |             |
| U EQUILIBRI E                                                 | ILANCIO              | DI CUI DISAVANZO DA DEBITO AUTORIZZATO E NON CONTRATTO FORMATOSI NELL'ESERCIZIO                             |            |             |
| U EQUILIBRI E                                                 | ILANCIO              | UTILIZZO RISULTATO DI AMMINISTRAZIONE PER L'INCREMENTO DI ATTIVITA FINANZIARIE (6)                          |            |             |
| E EQUILIBRI B                                                 | ILANCIO              | FONDO PLURIENNALE VINCOLATO PER INCREMENTO DI ATTIVITA FINANZIARIE ISCRITTO IN ENTRATA                      |            |             |

Alla voce '*Risorse accantonate in conto capitale stanziate nel bilancio dell'esercizio* N (2024)' inserire l'importo in <u>conto capitale</u> della colonna c) dell'allegato a/1 "Elenco analitico delle risorse accantonate nel risultato di amministrazione"

| a/1 - ELENCO ANALITICO DELLE RISORSE ACCANTONATE N | IEL RISULTATO DI AMMINISTRAZIONE (*) |
|----------------------------------------------------|--------------------------------------|
|----------------------------------------------------|--------------------------------------|

| Capitolo<br>di spesa | descrizione                               | Risorse<br>accantonate<br>al 1/1/2024 | Risorse<br>accantonate<br>applicate al<br>bilancio<br>Dell'esercizio<br>2024 (con segno<br>-) | Risorse<br>accantonate<br>stanziate nella<br>spesa del bilancio<br>dell'esercizio 2024 | Variazione<br>accantonamenti<br>effettuata in sede<br>di rendiconto<br>(con segno +/-) | Risorse accantonate<br>nel risultato di<br>amministrazione<br>Al 31/12/2024 |
|----------------------|-------------------------------------------|---------------------------------------|-----------------------------------------------------------------------------------------------|----------------------------------------------------------------------------------------|----------------------------------------------------------------------------------------|-----------------------------------------------------------------------------|
|                      |                                           | <i>(a)</i>                            | <i>(b)</i>                                                                                    | (c)                                                                                    | (d)                                                                                    | (e)=(a)+(b)+(c)+(d)                                                         |
| Fondo cre            | diti di dubbia esigibilità <sup>(3)</sup> |                                       |                                                                                               |                                                                                        |                                                                                        |                                                                             |
|                      |                                           |                                       |                                                                                               |                                                                                        |                                                                                        |                                                                             |
| 200210               | FCDE in parte corrente                    | 850,00                                | 0,00                                                                                          | 98,00                                                                                  | 37,00                                                                                  | 985,00                                                                      |
| 200220               | FCDE in oonto capitale                    | 0,00                                  | 0,00                                                                                          | 0,00                                                                                   | 0,00                                                                                   | 0,00                                                                        |
|                      |                                           |                                       |                                                                                               |                                                                                        |                                                                                        |                                                                             |
| Totale Fo            | do crediti di dubbia esigibilità          | 850,00                                | 0,00                                                                                          | 98,00                                                                                  | 37,00                                                                                  | 985,00                                                                      |

Alla voce *'Risorse vincolate in conto capitale nel bilancio'* inserire l'importo delle risorse vincolate in conto capitale (avanzo in conto capitale) desumibile dal prospetto dimostrativo utilizzo fondi vincolati

| PROSPETTO DIMOSTRATIVO DI UTILIZZO DEI FONDI VINCOLATI<br>ALLEGATO AL RENDICONTO DELLA GESTIONE 2023 |                                   |                       |         |                          |                         |  |  |
|----------------------------------------------------------------------------------------------------|-----------------------------------|-----------------------|---------|--------------------------|-------------------------|--|--|
| Natura dei<br>fondi vincolati FONDO QUALITA' - L.P. 5                                                |                                   |                       | /2006   | DESTINAZIONE I<br>BILANC | ECONOMIA NEL<br>IO 2025 |  |  |
| ENT                                                                                                  | RATE                              | SPES                  | E       |                          | -                       |  |  |
| capitolo                                                                                             | importo                           | capitolo              | importo | miss-prog-cap            | importo                 |  |  |
| AVANZO 2023                                                                                          |                                   |                       |         |                          | € 0,00                  |  |  |
| Totale Entrate                                                                                       | € 0,00                            | Totale Spese          | € 0,00  |                          |                         |  |  |
|                                                                                                    |                                   | Totale economia       | € 0,00  | Totale economia          | € 0,00                  |  |  |
|                                                                                                    |                                   | Economia app.bilancio | € 0,00  |                          |                         |  |  |
|                                                                                                    |                                   | Differenza            | € 0,00  |                          |                         |  |  |
| TOTALE AVANZO VINCOLATO                                                                              |                                   |                       | € 0,00  | TOTALE                   | € 0,00                  |  |  |
|                                                                                                    | TOTALE QUOTE VINCOLATE C/CAPITALE |                       |         |                          | 0,00                    |  |  |
| TOTALE QUO                                                                                           | OTE VINCOLATE PAI                 | RTE CORRENTE          | € 0,00  |                          | 0,00                    |  |  |

Alla voce 'Variazione accantonamenti in c/capitale effettuata in sede di rendiconto (+) (-)' inserire l'importo in <u>conto capitale</u> della colonna d) dell'allegato a/1 "Elenco analitico delle risorse accantonate nel risultato di amministrazione"

| a/1 · | ELENCO A | NALITICO DEL | LE RISORSE ACCA | NTONATE NEL | <b>RISULTATO DI</b> | AMMINISTRAZIONE (*) |
|-------|----------|--------------|-----------------|-------------|---------------------|---------------------|
|-------|----------|--------------|-----------------|-------------|---------------------|---------------------|

| Capitolo<br>di spesa | descrizione                               | Risorse<br>accantonate<br>al 1/1/2024 | Risorse<br>accantonate<br>applicate al<br>bilancio<br>Dell'esercizio<br>2024 (con segno<br>-) | Risorse<br>accantonate<br>stanziate nella<br>spesa del bilancio<br>dell'esercizio 2024 | Variazione<br>accantonamenti<br>effettuata in sede<br>di rendiconto<br>(con segno +/-) | Risorse accantonate<br>nel risultato di<br>amministrazione<br>Al 31/12/2024 |
|----------------------|-------------------------------------------|---------------------------------------|-----------------------------------------------------------------------------------------------|----------------------------------------------------------------------------------------|----------------------------------------------------------------------------------------|-----------------------------------------------------------------------------|
|                      |                                           | (a)                                   | <i>(b)</i>                                                                                    | (c)                                                                                    | (d)                                                                                    | (e)=(a)+(b)+(c)+(d)                                                         |
| Fondo cre            | diti di dubbia esigibilità <sup>(3)</sup> |                                       |                                                                                               |                                                                                        |                                                                                        |                                                                             |
|                      |                                           |                                       |                                                                                               |                                                                                        |                                                                                        |                                                                             |
| 200210               | FCDE in parte corrente                    | 850,00                                | 0,00                                                                                          | 98,00                                                                                  | 37,00                                                                                  | 985,00                                                                      |
| 200220               | FCDE in conto capitale                    | 0,00                                  | 0,00                                                                                          | 0,00                                                                                   | 0,00                                                                                   | 0,00                                                                        |
|                      | -                                         |                                       |                                                                                               |                                                                                        |                                                                                        |                                                                             |
| Totale Fo            | ndo crediti di dubbia esigibilità         | 850,00                                | 0,00                                                                                          | 98,00                                                                                  | 37,00                                                                                  | 985,00                                                                      |

Le ultime tre voci della sezione equilibri servono per compilare il riquadro relativo al saldo corrente ai fini della copertura degli investimenti pluriennali.

| ID Prospetto         | Descrizione del campo da compilare                                                                        | Importo prec. | Importo | Importo 1 |
|----------------------|----------------------------------------------------------------------------------------------------|---------------|---------|-----------|
| U EQUILIBRI BILANCIO | SPESE TITOLO 3.00 - INCREMENTO ATTIVITÀ FINANZIARIE                                                       |               |         |           |
| U EQUILIBRI BILANCIO | FONDO PLURIENNALE VINCOLATO PER INCREMENTO DI ATTIVITÀ FINANZIARIE (DI SPESA)(4)                          |               |         |           |
| E EQUILIBRI BILANCIO | ENTRATE TITOLO 5.01.01 - ALIENAZIONI DI PARTECIPAZIONI                                                    |               |         |           |
| U EQUILIBRI BILANCIO | SPESE TITOLO 3.01.01 - ACQUISIZIONI DI PARTECIPAZIONI E CONFERIMENTI DI CAPITALE                          |               |         |           |
| U EQUILIBRI BILANCIO | FONDO PLURIENNALE VINCOLATO PER ACQUISIZIONI DI PARTECIPAZIONI E CONFERIMENTI DI CAPITALE (DI SPESA)(4)   |               |         |           |
| E EQUILIBRI BILANCIO | - RISORSE ACCANTONATE IN C/CAPITALE STANZIATE NEL BILANCIO DELL'ESERCIZIO N                               |               |         |           |
| E EQUILIBRI BILANCIO | - RISORSE VINCOLATE IN CONTO CAPITALE NEL BILANCIO                                                        |               |         |           |
| E EQUILIBRI BILANCIO | - VARIAZIONE ACCANTONAMENTIIN C/CAPITALE EFFETTUATA IN SEDE DI RENDICONTO (+)/(-)                         |               |         |           |
| E EQUILIBRI BILANCIO | A/1) RISULTATO DI COMPETENZA DI PARTE CORRENTE                                                            |               |         |           |
| E EQUILIBRI BILANCIO | UTILIZZO RISULTATO DI AMMINISTRAZIONE DESTINATO AL FINANZIAMENTO DI SPESE CORRENTI E AL RIMBORSO DI PRES. |               |         |           |
| E EOUILIBRI BILANCIO | ENTRATE NON RICORRENTI CHE NON HANNO DATO COPERTURA A IMPEGNI                                             |               |         |           |
| E EQUILIBRI BILANCIO | - RISORSE ACCANTONATE DI PARTE CORRENTE STANZIATE NEL BILANCIO DELL'ESERCIZIO N (11)                      |               |         |           |
| E EQUILIBRI BILANCIO | - VARIAZIONE ACCANTONAMENTI DI PARTE CORRENTE EFFETTUATA IN SEDE DI RENDICONTO (+)/(-) (12)               |               |         |           |
| E EQUILIBRI BILANCIO | - RISORSE VINCOLATE DI PARTE CORRENTE NEL BILANCIO (13)                                                   |               |         |           |
| E QUIDRO GENERALE    | DI CUI FONDO FLUMENIMALE VINCOLATO IN CALAFITALE FINAMENTO DA DEDITO                                      |               |         |           |
| E OUADRO GENERALE    | DI CUI DISAVANZO DA DEBITO AUTORIZZATO E NON CONTRATTO FORMATOSI NELL'ESERCIZIO (7)                       |               |         |           |

Alla voce 'Risorse accantonate di parte corrente stanziate nel bilancio dell'esercizio N (2024)' inserire lo stesso dato indicato al punto 2).

Alla voce 'Variazione accantonamenti di parte corrente effettuata in sede di rendiconto (+) (-) 'inserire lo stesso dato indicato al punto 4).

Alla voce '*Risorse vincolate di parte corrente nel bilancio*' inserire lo stesso dato indicato al punto 3).

# **Come inserire i dati relativi al Quadro generale riassuntivo** Allegato 6) Quadro generale riassuntivo

Il prospetto del Quadro generale riassuntivo si compila sempre tramite la funzione di *Inserim. imp. prosp. Equilibri, FCDE e Ris. Amm.* (stessa procedura utilizzata per compilare FCDE ed Equilibri)

|   | E QUADRO GENERALE | DI CUI DISAVANZO DA DEBITO AUTORIZZATO E NON CONTRATTO FORMATOSI NELL'ESERCIZIO (7) |  |
|---|-------------------|-------------------------------------------------------------------------------------|--|
|   | U QUADRO GENERALE | DI CUI FONDO PLURIENNALE VINCOLATO IN C/CAPITALE FINANZIATO DA DEBITO               |  |
|   | E QUADRO GENERALE | AVANZO DI COMPETENZA (+) /DISAVANZO DI COMPETENZA (-)                               |  |
| E | E QUADRO GENERALE | RISORSE ACCANTONATE STANZIATE NEL BILANCIO DELL'ESERCIZIO N (+)                     |  |
|   | E QUADRO GENERALE | RISORSE VINCOLATE NEL BILANCIO (+)                                                  |  |
|   | E QUADRO GENERALE | EQUILIBRIO DI BILANCIO (+)/(-)                                                      |  |
|   | E QUADRO GENERALE | VARIAZIONE ACCANTONAMENTI EFFETTUATA IN SEDE DI RENDICONTO'(+)/(-)                  |  |
|   |                   |                                                                                     |  |

Alla voce *'Risorse accantonate stanziate nel bilancio dell'esercizio N (2024)'* inserire il totale della colonna c) dell'allegato a/1 "Elenco analitico delle risorse accantonate nel risultato di amministrazione"

| Capitolo di<br>spesa | descrizione                          | Risorse<br>accantonate<br>al 1/1/2024 | Risorse<br>accantonate<br>applicate al<br>bilancio<br>Dell'esercizio<br>2024 (con segno<br>-) | Risorse accantonate stanziate<br>nella spesa del bilancio<br>dell'esercizio 2024 | Variazione<br>accantonamenti<br>effettuata in sede<br>di rendiconto<br>(con segno +/-) | Risorse accantonate<br>nel risultato di<br>amministrazione<br>Al 31/12/2024 |
|----------------------|--------------------------------------|---------------------------------------|-----------------------------------------------------------------------------------------------|----------------------------------------------------------------------------------|----------------------------------------------------------------------------------------|-----------------------------------------------------------------------------|
|                      |                                      | (a)                                   | <i>(b)</i>                                                                                    | (C)                                                                              | (d)                                                                                    | (e)=(a)+(b)+(c)+(d)                                                         |
| Fondo crediti        | di dubbia esigibilità <sup>(3)</sup> |                                       |                                                                                               |                                                                                  |                                                                                        |                                                                             |
| 200210               |                                      | 850,00                                | ĺ                                                                                             | 98,00                                                                            | 37,00                                                                                  | 985,00                                                                      |
| 200220               |                                      |                                       |                                                                                               |                                                                                  |                                                                                        |                                                                             |
| Totale Fondo         | crediti di dubbia esigibilità        | 850,00                                | 0,00                                                                                          | 98,00                                                                            | 37,00                                                                                  | 985,00                                                                      |

Allegato a/1) Risultato di amministrazione - quote accantonate FLENCO ANALITICO DELLE RISORSE ACCANTONATE NEL RISULTATO DI AMMINISTRAZIONE (\*)

Alla voce *'Risorse vincolate nel bilancio'* inserire l'importo della prima colonna della riga n) dell'allegato a/2 "Elenco analitico delle risorse vincolate nel risultato di amministrazione"

| Totale quote accantonate riguardanti le risorse vincolate (m=m/1+m/2+m/3+m/4+m/5))                                    | 0 | 0 |
|----------------------------------------------------------------------------------------------------|---|---|
| Totale risorse vincolate da legge al netto di quelle che sono state oggetto di accantonamenti $(n/1=l/1-m/1)$         | 0 | 0 |
| Totale risorse vincolate da trasferimenti al netto di quelle che sono state oggetto di accantonamenti $(n/2=l/2-m/2)$ | 0 | 0 |
| Totale risorse vincolate da finanziamenti al netto di quelle che sono state oggetto di accantonamenti $(n/3=l/3-m/3)$ | 0 | 0 |
| Totale risorse vincolate dall'Ente al netto di quelle che sono state oggetto di accantonamenti $(n/4=l/4-m/4)$        | 0 | 0 |
| Totale risorse vincolate da altro al netto di quelle che sono state oggetto di accantonamenti (n/ $5=1/5-m5$ )        | 0 | 0 |
| Totale risorse vincolate al netto di quelle che sono state oggetto di accantonamenti (n=l-<br>m)                      | 0 | 0 |

Alla voce *'Variazione accantonamenti di parte corrente effettuata in sede di rendiconto* (+) (-) ' inserire il totale della colonna d) dell'allegato a/1 "Elenco analitico delle risorse accantonate nel risultato di amministrazione"

| Capitolo di<br>spesa | descrizione                          | Risorse<br>accantonate<br>al 1/1/2024 | Risorse<br>accantonate<br>applicate al<br>bilancio<br>Dell'esercizio<br>2024 (con segno<br>-) | Risorse accantonate stanziate<br>nella spesa del bilancio<br>dell'esercizio 2024 | Variazione<br>accantonamenti<br>effettuata in sede<br>di rendiconto<br>(con segno +/-) | Risorse accantonate<br>nel risultato di<br>amministrazione<br>Al 31/12/2024 |
|----------------------|--------------------------------------|---------------------------------------|-----------------------------------------------------------------------------------------------|----------------------------------------------------------------------------------|----------------------------------------------------------------------------------------|-----------------------------------------------------------------------------|
|                      |                                      | <i>(a)</i>                            | <i>(b)</i>                                                                                    | (c)                                                                              | (d)                                                                                    | (e)=(a)+(b)+(c)+(d)                                                         |
| Fondo crediti        | di dubbia esigibilità <sup>(3)</sup> |                                       |                                                                                               |                                                                                  |                                                                                        |                                                                             |
| 200210               |                                      | 850,00                                | ĺ                                                                                             | 98,00                                                                            | 37,00                                                                                  | 985,00                                                                      |
| 200220               |                                      |                                       |                                                                                               |                                                                                  |                                                                                        |                                                                             |
| Totale Fondo         | crediti di dubbia esigibilità        | 850,00                                | 0,00                                                                                          | 98,00                                                                            | 37,00                                                                                  | 985,00                                                                      |

#### Allegato a/1) Risultato di amministrazione - quote accantonate ELENCO ANALITICO DELLE RISORSE ACCANTONATE NEL RISULTATO DI AMMINISTRAZIONE (\*)

**Come inserire i dati relativi alla composizione del Risultato di amministrazione** Allegato 1) Prospetto dimostrativo del risultato di amministrazione 2024 e allegati a/1, a/2 ed a/3.

Il prospetto *dimostrativo del risultato di amministrazione 2024* si compila tramite la funzione di *Inserim. imp. prosp. Equilibri, FCDE e Ris. Amm.* (stessa procedura utilizzata per compilare FCDE, Equilibri e Quadro generale riassuntivo)

| E RISULTATO DI AMMINISTRAZ. | FONDO CASSA AL 1º GENNAIO                                                                                   |
|-----------------------------|----------------------------------------------------------------------------------------------------|
| E RISULTATO DI AMMINISTRAZ. | RISCOSSIONI                                                                                                 |
| U RISULTATO DI AMMINISTRAZ. | PAGAMENTI                                                                                                   |
| E RISULTATO DI AMMINISTRAZ. | SALDO DI CASSA AL 31 DICEMBRE                                                                               |
| U RISULTATO DI AMMINISTRAZ. | PAGAMENTI PER AZIONI ESECUTIVE NON REGOLARIZZATE AL 31 DICEMBRE                                             |
| E RISULTATO DI AMMINISTRAZ. | FONDO DI CASSA AL 31 DICEMBRE                                                                               |
| E RISULTATO DI AMMINISTRAZ. | RESIDUI ATTIVI                                                                                              |
| E RISULTATO DI AMMINISTRAZ. | DI CUI RESIDUI ATTIVI INCASSATI ALLA DATA DEL 31/12 IN CONTI POSTALI E BANCARI IN ATTESA DEL RIVERSAMENTO N |
| E RISULTATO DI AMMINISTRAZ. | DI CUI DERIVANTI DA ACCERTAMENTI DI TRIBUTI EFFETTUATI SULLA BASE DELLA STIMA DEL DIPARTIMENTO DELLE FINA,  |
| U RISULTATO DI AMMINISTRAZ. | RESIDUI PASSIVI                                                                                             |
| E RISULTATO DI AMMINISTRAZ. | FONDO PLURIENNALE VINCOLATO PER SPESE CORRENTI                                                              |
| E RISULTATO DI AMMINISTRAZ. | FONDO PLURIENNALE VINCOLATO PER SPESE IN CONTO CAPITALE                                                     |
| U RISULTATO DI AMMINISTRAZ. | FONDO CREDITI DI DUBBIA ESIGIBILITA AL 31/12/ (4)                                                           |
| E RISULTATO DI AMMINISTRAZ. | FONDO PLURIENNALE VINCOLATO PER INCREMENTO DI ATTIVITÀ FINANZIARIE (1)                                      |
| U RISULTATO DI AMMINISTRAZ. | ACCANTONAMENTO RESIDUI PERENTI AL 31/12/ (SOLO PER LE REGIONI) (5)                                          |
| U RISULTATO DI AMMINISTRAZ. | FONDO ANTICIPAZIONI LIQUIDITÀ DL 35 DEL 2013 E SUCCESSIVE MODIFICHE E RIFINANZIAMENTI                       |
| U RISULTATO DI AMMINISTRAZ. | FONDO PERDITE SOCIETÀ PARTECIPATE                                                                           |
| U RISULTATO DI AMMINISTRAZ. | FONDO CONTEZIOSO                                                                                            |
| U RISULTATO DI AMMINISTRAZ. | ALTRI ACCANTONAMENTI                                                                                        |
| U RISULTATO DI AMMINISTRAZ. | VINCOLI DERIVANTI DA LEGGI E DAI PRINCIPI CONTABILI                                                         |
| U RISULTATO DI AMMINISTRAZ. | VINCOLI DERIVANTI DA TRASFERIMENTI                                                                          |
| U RISULTATO DI AMMINISTRAZ. | VINCOLI DERIVANTI DALLA CONTRAZIONE DI MUTUI                                                                |
| U RISULTATO DI AMMINISTRAZ. | VINCOLI FORMALMENTE ATTRIBUITI DALL'ENTE                                                                    |
| U RISULTATO DI AMMINISTRAZ. | ALTRI VINCOLI                                                                                               |
| U RISULTATO DI AMMINISTRAZ. | PARTE DESTINATA AGLI INVESTIMENTI                                                                           |
| U RISULTATO DI AMMINISTRAZ. | F) DI CUI DISAVANZO DA DEBITO AUTORIZZATO E NON CONTRATTO                                                   |

In questa sezione si inseriscono, alle voci indicate in rosso, i dati relativi alla composizione del risultato di amministrazione:

- Alla voce '*Fondo crediti di dubbia esigibilità*' inserire l'importo dell'eventuale accantonamento effettuato a rendiconto (totale colonna e) allegato a/1 elenco analitico delle risorse accantonate nel risultato di amministrazione)
- Alle voci 'Vincoli derivanti da trasferimenti' e 'Vincoli formalmente attribuiti dall'ente' inserire l'importo delle economie vincolate così come risulta dall'Allegato a/2 elenco analitico delle risorse vincolate nel risultato di amministrazione
- Alla voce '*Parte destinata agli investimenti*' inserire l'importo indicato al totale della colonna f) dell'allegato a/3 elenco analitico delle risorse destinate agli investimenti nel risultato di amministrazione.

Al termine dell'inserimento salvare sempre i dati cliccando sul pulsante "dischetto".

# PROCEDURA DI TRASFERIMENTO DATI A SPAGOBI

Accedere nel menu SAP - Rendiconto 118 - Trasferimento dati a SPAGOBI.

| SAP Easy Access Bilancio di Gestione Istituzioni Scolastic                                       |
|--------------------------------------------------------------------------------------------------|
| 🕼 🔄   🏷   👪 🖉   👻 🔺                                                                              |
| 🝷 🔁 Preferiti                                                                                    |
| <ul> <li>K02 - Dati anagrafici -&gt; Fornitore -&gt; Modificare</li> </ul>                       |
| <ul> <li>K01 - Dati anagrafici -&gt; Fornitore -&gt; Creare</li> </ul>                           |
| 🔻 🗇 Menu SAP                                                                                     |
| 🕨 🗀 Dati anagrafici                                                                              |
| 🕨 🗀 Stanziamenti                                                                                 |
| 🕨 🗀 Uscite                                                                                       |
| Entrate                                                                                          |
| Gestione attività in IVA                                                                         |
| Gestione ritenute                                                                                |
| <ul> <li>Gestione cespiti</li> </ul>                                                             |
| Bilancio di Previsione                                                                           |
| Apertura esercizio                                                                               |
| Chiusura esercizio                                                                               |
| 🔻 🗇 Rendiconto 118                                                                               |
| 🕨 🧰 Nucleo di controllo                                                                          |
| <ul> <li>COPRENGEN_118_LOAD - Predisposizione dati rendiconto E/U</li> </ul>                     |
| <ul> <li>Y ZINSR502_MISPAR - Inserim. imp. prosp. Equilibri, FCDE e Ris. Amm.</li> </ul>         |
| <ul> <li>Ø ZINS_GEN118_ENT - Inserim. imp. entrate parte capitale dest. a spese corr.</li> </ul> |
| <ul> <li>ZINSR502_EXTRA - INS/MOD Dati Extra Bilancio - Indicatori</li> </ul>                    |
| <ul> <li>ZREP_REGE_RFC - Trasferimento dati a SAPGOBI</li> </ul>                                 |
| <ul> <li>COPRENGENVPOSFIN_AB - Controllo dati rendiconto per posizione finanziar</li> </ul>      |
| • M ZCODRENGENV AR - Controllo dati rendiconto ner nosizione finanziaria (detti                  |

compilare lo schema proposto come nell'esempio sotto riportato:

| Q                                            |
|----------------------------------------------|
| Daramentri di selezione                      |
|                                              |
| Societa SIIS                                 |
| Anno esercizio 2024                          |
| Versione rendiconto                          |
| Tabelle da scaricare                         |
| → → → → → → → → → → → → → → → → → → →        |
|                                              |
|                                              |
|                                              |
|                                              |
| ✓ Labella misure spesa                       |
| V labella misure bilancio                    |
| I abella prov residuo entrate                |
| ☑ Tabella prov residuo uscite                |
| 🗹 Tabella misure parametri                   |
| 🗹 Tabella profilo ente                       |
| 🗹 Tabella impegni                            |
| Tabelle relative agli indicatori di bilancio |
| Invio tabelle indicatori                     |
| ∠<br>I Tabella misure extra bilancio         |
| Tabella indicatori uscite                    |
| Tabella indicatori entrate                   |
| En dona molecter en dec                      |

Cliccando sul pulsante "orologio" viene eseguita la funzione di trasferimento dati a Spago bi.

Quando il sistema avvisa di aver concluso l'elaborazione, accedere a Spagobi per scaricare tutti i documenti del Rendiconto

| , -   | <b>BILANCIO DI</b>         | PREVISIONE                                                                                                    |                                                                                                    |
|-------|----------------------------|----------------------------------------------------------------------------------------------------|----------------------------------------------------------------------------------------------------|
| Bilar | ncio di Previsione         | Versione: 🔽                                                                                                    | Gruppo: TUTTE LE STAMPE Y                                                                                                    |
| Bilar | ncio Aggiornato            |                                                                                                    |                                                                                                    |
| Ren   | diconto Armonizzato        | ✓ Escludi righe con importi a zei                                                                                     | o Escludi previsioni di cassa esercizi precedenti                                                                                |
| Amr   | ministrazione Trasparente  |                                                                                                    | <u>—</u>                                                                                                    |
|       |                            |                                                                                                    |                                                                                                    |
|       |                            |                                                                                                    |                                                                                                    |
|       |                            |                                                                                                    |                                                                                                    |
|       | Bila<br>Bila<br>Ren<br>Ami | BILANCIO DI<br>Bilancio di Previsione<br>Bilancio Aggiornato<br>Rendiconto Armonizzato<br>Amministrazione Trasparente | BILANCIO DI PREVISIONE<br>Bilancio di Previsione<br>Bilancio Aggiornato<br>Rendiconto Armonizzato<br>Amministrazione Trasparente |

| f  |                                                               |
|----|---------------------------------------------------------------|
| 5. | RENDICONTO DELLA GESTIONE                                     |
|    | Esercizio: 2024 Versione: Seleziona V Gruppo: TUTTELESTAMPE V |
|    | Stampa: 🔛                                                     |
|    | Formato: PDF 🗸 Scludi righe con importi a zero                |
|    | $\Delta$                                                      |
|    | U                                                             |

# **GESTIONE CESPITI**

Ai fini della compilazione della situazione patrimoniale allegata al rendiconto è necessario estrapolare dal sistema Sap lo Stato Patrimoniale cespiti alla data del 31.12.2024.

Le operazioni propedeutiche a tale elaborazione sono:

**Il passaggio di esercizio** che consente di eseguire movimenti sul nuovo esercizio (2025) e di eseguire il report (non definitivo) dello stato patrimoniale dell'esercizio precedente

# 5.1 PASSAGGIO ESERCIZIO CESPITI

Il passaggio al nuovo esercizio è una transazione che va necessariamente eseguita al fine di eseguire il report "stato patrimoniale" una volta che si è nel nuovo anno: In altre parole va eseguita all'inizio dell'anno e diventa necessaria per poter eseguire il report "stato patrimoniale" lanciato per l'anno precedente nel nuovo anno.

La transazione è AJRW - Passaggio d'esercizio.

| Cespiti: passag  | ggio d'eserci | izio |   |   |
|------------------|---------------|------|---|---|
| op 🔟             |               |      |   |   |
| Società          |               | ·    | A | 1 |
| Esercizio nuovo  |               | 2025 |   |   |
| Esecuzione test  |               |      |   |   |
| Gruppo di server |               |      |   |   |

L'esecuzione va effettuata in modalità "background" (dal menù selezionare "Programma" → "Eseguire in background" e senza il flag "esecuzione test"

In vista della predisposzione del rendiconto è poi necessario procedere al calcolo definitivo dell'ammortamento ed alla chiusura dell'esercizio in Sap cespiti, seguendo le istruzioni riportate nel manuale allegato alla circolare e sotto riportate.

Dato che la chiusura dell'esercizio in Sap cespiti preclude qualsiasi possibilità di intervento ai cespiti dell'esercizio 2024, si raccomanda di eseguire tale operazione dopo aver accuratamente controllato di aver effettuato tutte le registrazioni del caso.

### 6 ATTIVITA' DI CHIUSURA

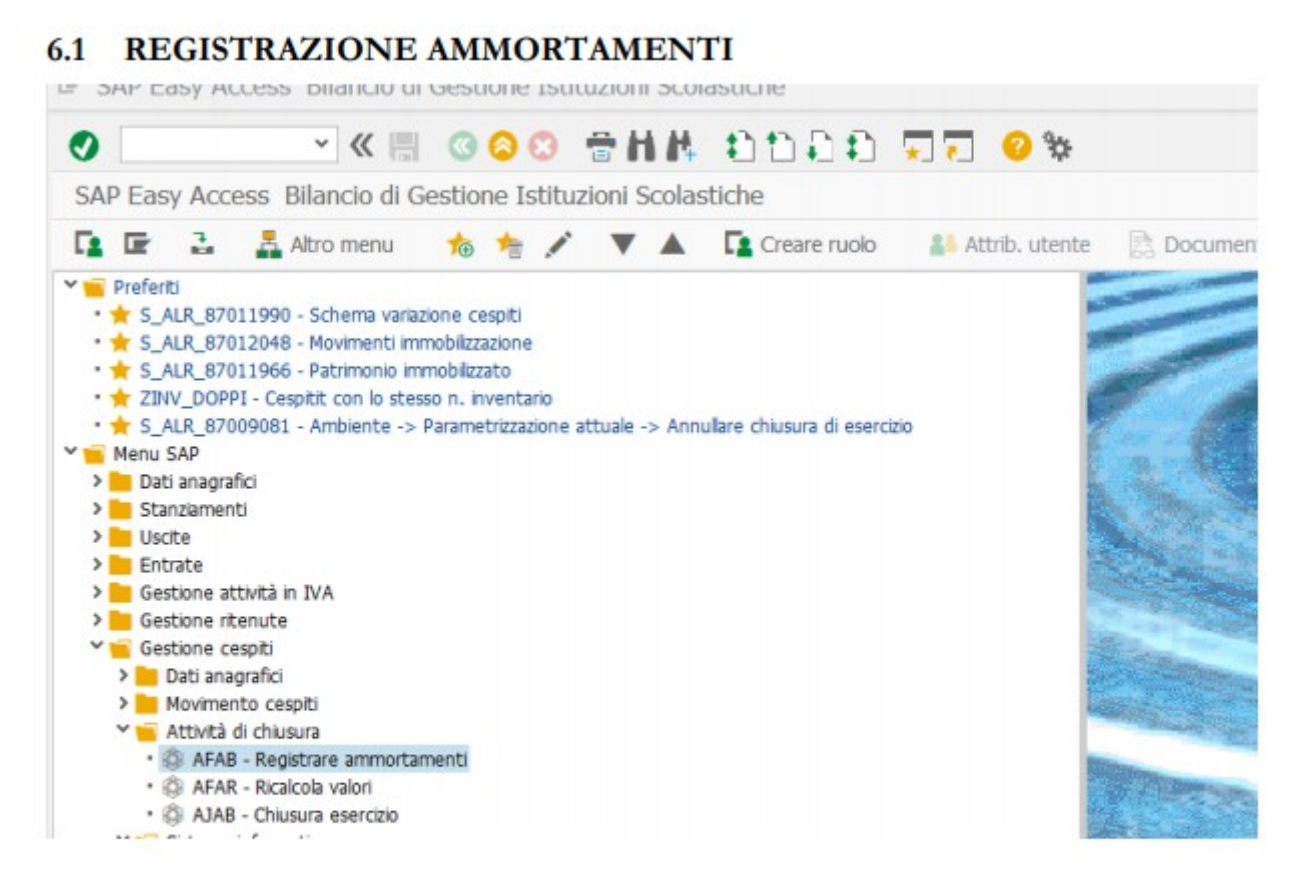

La registrazione ammortamenti si presenta

|                                                                                                    |       | 3 🚔 H I | 10001 |  |
|----------------------------------------------------------------------------------------------------|-------|---------|-------|--|
| Registrazione ammortame                                                                                                    | enti  | E       |       |  |
|                                                                                                    |       |         |       |  |
|                                                                                                    |       |         |       |  |
| Parametro                                                                                                    |       |         |       |  |
| Società                                                                                                    | S\$01 |         |       |  |
| Esercizio                                                                                                    | 2024  |         |       |  |
| Periodo contabile                                                                                                    | 12    |         |       |  |
| Motivo esec. di reg.                                                                                                    |       |         |       |  |
| Pianificato                                                                                                    |       |         |       |  |
| ORipetizione                                                                                                    |       |         |       |  |
| Riavvio                                                                                                    |       |         |       |  |
|                                                                                                    |       |         |       |  |
| Non planificato                                                                                                    |       |         |       |  |
| Non pianificato                                                                                                    |       |         |       |  |
| <ul> <li>Non pianificato</li> <li>Altre opzioni</li> <li>✓ Elencare cespiti</li> </ul>                                                                                                    |       |         |       |  |
| <ul> <li>Non planificato</li> <li>Altre opzioni</li> <li>✓ Elencare cespiti</li> <li>☐ Giustificativo amm. manuale</li> </ul>                                                                                       |       |         |       |  |
| <ul> <li>Non planificato</li> <li>Altre opzioni</li> <li>✓ Elencare cespiti</li> <li>Giustificativo amm. manuale</li> <li>Layout</li> </ul>                                                                         |       |         |       |  |
| <ul> <li>Non pianificato</li> <li>Altre opzioni</li> <li>✓ Elencare cespiti</li> <li>Giustificativo amm. manuale</li> <li>Layout</li> <li>Gruppo di server</li> </ul>                                               |       |         |       |  |
| <ul> <li>Non planificato</li> <li>Altre opzioni</li> <li>✓ Elencare cespiti</li> <li>Giustificativo amm. manuale</li> <li>Layout</li> <li>Gruppo di server</li> <li>Parametro per esecuzione test</li> </ul>        |       |         |       |  |
| Non planificato      Atre opzioni     ✓ Elencare cespiti     Giustificativo amm. manuale     Layout     Gruppo di server  Parametro per esecuzione test     ✓ Esecuzione test                                       |       |         |       |  |
| Non planificato      Altre opzioni     Elencare cespiti     Giustificativo amm. manuale     Layout     Gruppo di server      Parametro per esecuzione test     Esecuzione test     Analisi errori                   |       |         |       |  |
| Non planificato  Altre opzioni     Elencare cespiti     Giustificativo amm. manuale     Layout     Gruppo di server  Parametro per esecuzione test     Esecuzione test     Analisi errori     Solo lista di output  |       |         |       |  |
| Non planificato  Altre opzioni  Elencare cespiti  Giustificativo amm. manuale Layout Gruppo di server  Parametro per esecuzione test  Esecuzione test Analisi errori Solo lista di output Numero principale cespite |       |         |       |  |

Va lanciata per <u>Parametri</u> Società ; la propria Anno; anno che si va ad ammortizzare Periodo; sempre 12 <u>Motivo ese. Di reg</u> Pianificato <u>Altre opzioni</u> Elenca cespite <u>Parametro di esecuzione test</u> Flag esecuzione test

### MANUALE UTENTE GESTIONE CESPITI

| Registrazione amr     | nortamenti   |                   |                |          |       |  |
|-----------------------|--------------|-------------------|----------------|----------|-------|--|
| G 🚺 🚺                 |              |                   |                |          |       |  |
|                       |              |                   |                |          |       |  |
| Parametro             |              |                   |                |          |       |  |
| Società               |              | \$404             |                |          |       |  |
| Esercizio             |              | 2024              |                |          |       |  |
| Periodo contabile     |              | 12                |                |          |       |  |
|                       | Er Limitazio | one online        |                |          |       |  |
| Motivo esec. di reg.  | 1.4          | ahorazione        | onine è imitat | 2        |       |  |
| Planificato           | 20           | a rina 1000 cambi |                |          |       |  |
| O Ripetizione         |              |                   | - Arrest       |          |       |  |
| O Riavvio             | 0 0          | ntinuare con      | munque l'ebbo  | razione? |       |  |
| Non planificato       |              |                   |                |          |       |  |
| Altre opzioni         |              |                   |                |          |       |  |
| Elencare cespiti      |              | 51                | NO             | U In     | terr. |  |
| Giustificativo amm. m | anuale       |                   |                |          |       |  |
| Lavout                |              |                   |                |          |       |  |

| Dr Registr  | azione amm     | ortamenti per società 5501                         |                            |                              |           |             |                |
|-------------|----------------|----------------------------------------------------|----------------------------|------------------------------|-----------|-------------|----------------|
| 0           |                | 148 000 🖶 🖉 🖉 🖉                                    | \$ O 5                     |                              |           |             |                |
| Registraz   | zione ammor    | tamenti per società S501                           |                            |                              |           |             |                |
| 💉 🕄 .       | - ₹ ₹          | Σ ½ 🗿 🗟 🗇 🗑 🐂 🔚 🖽 🤅                                | 8 🐔 🚺 🕼 🖳                  |                              |           |             |                |
|             |                | ES. TEST                                           |                            |                              |           |             |                |
| 🛅 Data reg  | .: 31.12. 2022 | Data di creazione: 01.03.2021                      | Periodo: 2020/012/01       |                              |           |             |                |
| Alegato     | Nsec DetCont   | Denominatione                                      | *Doc. di cf. Denominazione | <sup>*</sup> Σimp. pian. Σim | n, ren, 2 | E Da reg. 1 | Imp. red. Div. |
| 30000000676 | 5 0 P0301      | PROJETTORE NEC M271X                               | 1 Ammortamento ordin       | 171.41-                      | 0.00      | 171.41-     | 171.41- EUR    |
| 3000000677  | 0              | PERSONAL COMPUTER ACER 4GB 500GB DVDRW 7/8 PRO     |                            | 109,80-                      | 0.00      | 109,80-     | 109,80- EUR    |
| 3000000678  | 8.0            | PERSONAL COMPUTER ACER 4GB 500GB DVDRW 7/8 PRO     |                            | 109.80-                      | 0.00      | 109,80-     | 109,80- EUR    |
| 3000000679  | 2.0            | PERSONAL COMPUTER ACER 4GB 500GB DVDRW 7/8 PRO     |                            | 109,80-                      | 0,00      | 109,80-     | 109,80- EUR    |
| 30000000680 | 0.0            | PERSONAL COMPUTER ACER 4GB 500GB DVDRW 7/8 PRO     |                            | 109,80-                      | 0,00      | 109,80-     | 109,80- EUR    |
| 30000000681 | 1.0            | MONITOR ASUS 23.6 VS247NR                          |                            | 32,61-                       | 0.00      | 32,61-      | 32,61- EUR     |
| 3000000682  | 2.0            | NOTEBOOK HP 255-64                                 |                            | 121,69-                      | 0.00      | 121,69-     | 121,69- EUR    |
| 30000000683 | 10             | NOTEBOOK HP 255-G4                                 |                            | 121,69-                      | 0,00      | 121,69-     | 121,69- EUR    |
| 3000000684  | 1.0            | NOTEBOOK HP 255-64                                 |                            | 121,69-                      | 0,00      | 121,69-     | 121,69- EUR    |
| 3000000685  | 5.0            | PERSONAL COMPUTER DELL OPTIFLEX 3040 MT DESKTOP 15 |                            | 139,69-                      | 0.00      | 139,69-     | 139,69- EUR    |
| 3000000686  | 5.0            | PERSONAL COMPUTER DELL OPTIFLEX 3040 MT DESKTOP 15 |                            | 139,69-                      | 0,00      | 139,69-     | 139,69- EUR    |
| 0000000687  | 2.0            | PERSONAL COMPUTER DELL OPTIFLEX 3040 MT DESKTOP 15 |                            | 139,69-                      | 0,00      | 139,69-     | 139,69- EUR    |
| 3000000688  | 8.0            | PERSONAL COMPUTER DELL OPTIFLEX 3040 MT DESKTOP 15 |                            | 139,69-                      | 0,00      | 139,69-     | 139,69- EUR    |
| 30000000685 | 2.0            | PERSONAL COMPUTER DELL OPTIFLEX 3040 MT DESKTOP 15 |                            | 139,69-                      | 0,00      | 139,69-     | 139,69- EUR    |
| 30000000690 | 2.0            | PERSONAL COMPUTER DELL OPTIFLEX 3040 MT DESKTOP 15 |                            | 139,69-                      | 0,00      | 139,69-     | 139,69- EUR    |
| 30000000691 | 1.0            | PERSONAL COMPUTER DELL OPTIFLEX 3040 MT DESKTOP 15 |                            | 139,69-                      | 0,00      | 139,69-     | 139,69- EUR    |
| 30000000692 | 2.0            | PERSONAL COMPUTER DELL OPTIFLEX 3040 MT DESKTOP 15 |                            | 139,69-                      | 0,00      | 139,69-     | 139,69- EUR    |
| 3000000693  | 10             | PERSONAL COMPUTER DELL OPTIFLEX 3040 MT DESKTOP 15 |                            | 139,69-                      | 0,00      | 139,69-     | 139,69- EUR    |
| 30000000694 | 1.0            | PERSONAL COMPUTER DELL OPTIFLEX 3040 MT DESKTOP 15 |                            | 139,69-                      | 0,00      | 139,69-     | 139,69- EUR    |
| 30000000695 | 5.0            | PERSONAL COMPUTER DELL OPTIFLEX 3040 MT DESKTOP 15 |                            | 139,69-                      | 0,00      | 139,69-     | 139,69- EUR    |
| 3000000696  | 5.0            | PERSONAL COMPUTER DELL OPTIFLEX 3040 MT DESKTOP 15 |                            | 139,69-                      | 0,00      | 139,69-     | 139,69- EUR    |
| 3000000697  | 2.0            | PERSONAL COMPUTER DELL OPTIFLEX 3040 MT DESKTOP 15 |                            | 139,69-                      | 0,00      | 139,69-     | 139,69- EUR    |
| 30000000698 | 9.0            | PERSONAL COMPUTER DELL OPTIFLEX 3040 MT DESKTOP 15 |                            | 139,69-                      | 0,00      | 139,69-     | 139,69- EUR    |
| 3000000699  | 2.0            | PERSONAL COMPUTER DELL OPTIFLEX 3040 MT DESKTOP 15 |                            | 139,69-                      | 0,00      | 139,69-     | 139,69- EUR    |
| 30000000700 | 2.0            | NOTEBOOK HP PAVILLION 17 AB011NL 17-6700-16GBRAM-H |                            | 365,69-                      | 0,00      | 365,69-     | 365,69- EUR    |
| 30000000701 | 1.0            | PERSONAL COMPUTER COOLERMASTER NSE300KKN1 CASE     |                            | 417,85-                      | 0,00      | 417,85-     | 417,85- EUR    |
| 30000000702 | 2.0            | PERSONAL COMPUTER COOLERMASTER RS600-ACABB1 B2-600 |                            | 279,99-                      | 0,00      | 279,99-     | 279,99- EUR    |
| 30000000703 | 2.0            | PERSONAL COMPUTER COOLERMASTER RS600-ACABB1 82-600 |                            | 279,99-                      | 0,00      | 279,99-     | 279,99- EUR    |
| 30000000704 | 10             | PERSONAL COMPUTER COOLERMASTER RS600-ACABB1 82-600 |                            | 279,99-                      | 0,00      | 279,99-     | 279,99- EUR    |
| 30000000705 | 2.0            | PERSONAL COMPUTER COOLERMASTER RS600-ACABB1 82-600 |                            | 279,99-                      | 0,00      | 279,99-     | 279,99- EUR    |
|             |                |                                                    |                            |                              |           |             |                |

E S. T E S T terminata con esito positivo
 E' stato creato un documento

Se esce un esito positivo, lanciare la stessa transazione senza flag esecuzione di test e lanciare ed eseguire in background

Programma/eseguire in background

Se esce esito negativo; menu Passaggio a/registro errori e verificare eventuale errore

#### 6.2 CHIUSURA ESERCIZIO

Prima di fare la chiusura dell'esercizio è consigliato eseguire il report "stato patrimoniale" per l'anno che si chiude prima con il flag "su ammortamento registrato" e poi senza flag e verificare che il valore finale abbia lo stesso risultato.

A questo punto eseguire la chiusura prima in test

#### MANUALE UTENTE GESTIONE CESPITI

| 0                    | ~           | 《 📳      | 000          | 鲁柏林 | 11111 | 🐨 🔽 😯 🕸 |
|----------------------|-------------|----------|--------------|-----|-------|---------|
| Chiusura annua       | ale Gestic  | one cesp | piti         |     |       |         |
| D 1                  |             |          |              |     |       |         |
| sercizio da chiudere | per società |          |              |     |       |         |
| Società              |             |          | <b>s</b> 501 | A   |       | <b></b> |
| Classe investimenti  | in corso    | P        | 2024         | A   |       | <b></b> |
|                      |             |          |              |     |       |         |

Poi senza flag su "esecuzione test" ma in background ovvero da menu programma/ esecuzione in background.

Al termine dell'elaborazione procedere con l'estrapolazione dello Stato Patrimoniale

Accedere a 'Gestione cespiti – Report patrimoniali e anagrafica e cliccare su 'Stato Patrimoniale'

| SAP Easy Access Bilancio di Gestione Istituzioni Scolastiche                                                                                                    |
|----------------------------------------------------------------------------------------------------|
|                                                                                                    |
|                                                                                                    |
| <ul> <li>Dati anagrafici</li> <li>Stanziamenti</li> <li>Uscite</li> </ul>                                                                                                    |
| Cartane     Cartane     C |
| Dati anagrafici     Movimento cespiti     Attività di chiusura                                                                                                    |
| <ul> <li>Scienta informativo</li> <li>Report patrimoniali e anagrafica</li> </ul>                                                                                                    |
| <ul> <li></li></ul>                                                                                                    |
| V Patrimonio immobilizzato     V Estrazione inventari     V Cespitit con lo stesso n. inventario                                                                                                    |

Cliccare su variante e scegliere SCUOLE

| Società              |                     | \$153                          | Δ     |   |       |          |
|----------------------|---------------------|--------------------------------|-------|---|-------|----------|
| Numero ce            | spite               |                                | A     |   | _     |          |
| Numero se            | condario            |                                | A     |   |       | =        |
|                      |                     |                                |       |   |       |          |
| Selezioni            | 🔄 ABAP: catalogo    | varianti del programma RAGITT_ | ALV01 | × |       |          |
| Classe ce<br>Settore | <u>a a n</u> k      |                                |       |   |       | <b>1</b> |
|                      | Catalogo varianti d |                                |       |   |       |          |
|                      | Nome variante       | Descr. breve                   |       |   |       |          |
|                      | SAP&001             | SAP: variante standard         |       |   |       |          |
|                      | SAP&002             | SAP: var.standard part.straord |       |   |       |          |
| Parametriz           | SAP&005             | SAP: variante standard         |       |   |       |          |
| Data rep             | SAP&AUDIT_AB        | Audit                          |       |   |       |          |
| Area di v            | SAP&AUDIT_AN        | Audit                          |       |   |       |          |
| Variante             | SCUOLE              | scuole a                       |       |   | ato p |          |
|                      |                     |                                |       |   |       |          |
| OElenca              |                     |                                |       |   |       |          |
| 005                  |                     |                                |       |   |       |          |
|                      |                     |                                |       |   |       |          |

# Compilare la data report 31.12.2024 e lanciare l'elaborazione tramite il tasto orologio

| Schema variazione cespiti            |            |                                      |  |
|--------------------------------------|------------|--------------------------------------|--|
| 🚱 📴 🗎 🚺                              |            |                                      |  |
| Società<br>Numero cespite            | S115       | A A                                  |  |
| Numero secondario                    |            | A                                    |  |
| Selezioni                            |            |                                      |  |
| Classe cespiti                       |            | Α                                    |  |
| Settore contabile                    |            | Α                                    |  |
|                                      |            |                                      |  |
|                                      |            |                                      |  |
| Parametrizzazione                    |            |                                      |  |
| Data report                          | 31.12.2024 |                                      |  |
| Area di valutazione                  | 01         | Civilistico                          |  |
| Variante di classificazione          | 0001       | Soc./sett.cont./voce di bil./stato p |  |
|                                      |            |                                      |  |
| <ul> <li>Elencare cespiti</li> </ul> |            |                                      |  |
| O o solo numeri principali           |            |                                      |  |
| ⊙ oppure solo totali gruppo          |            |                                      |  |
|                                      |            |                                      |  |

# A conclusione dell'elaborazione il sistema produce una situazione riepilogativa dei cespiti relativa all'esercizio 2024

| Schem    | na va   | riazione ces     | piti - 01 Civilis | tico   |            |              |          |                      |   |               |
|----------|---------|------------------|-------------------|--------|------------|--------------|----------|----------------------|---|---------------|
| Data re  | eport31 | .12.2024Data ov  | sazione:          |        |            |              |          |                      |   | Д             |
| s A Sefa | * I     | Valora instala I | Are I             | fim 1  | Ammorta I  | expresto - I | dimentos |                      | I | Valore finale |
| 5 4      |         | 17,287,70        | 12 599 28         | 0.00   | 8,152,38-  | 0.00         | 0.00     | Hardware nac         | - | 21,734.60     |
| 1        |         | 0.00             | 0.00              | 0.00   | 0.00       | 0.00         | 0.00     | Software             |   | 0.00          |
|          |         | 0.00             | 4.129.70          | 0.00   | 516.22-    | 0.00         | 0.00     | Server               |   | 3,613,48      |
|          |         | 17.630.51        | 8.780.00          | 0.00   | 0.909.08-  | 0.00         | 0.00     | Verfenche            |   | 19.507,49     |
|          |         | 36,60            | 0.00              | 0.00   | 36.60      | 0.00         | 0.00     | Attrezzature ufficio |   | 0.00          |
|          |         | 1.201.13         | 0.00              | 0.00   | 109.30-    | 0.00         | 0.00     | Articoli e attrezzat |   | 1.091.83      |
|          |         | 30.329.43        | 0.00              | 0,00   | 2.321.54-  | 0.00         | 0.00     | Attrezzature laborat |   | 28.007,89     |
|          |         | 0.00             | 1,744,98          | 0.00   | 349.00-    | 0.00         | 0.00     | Attrezzature multime |   | 1.395,98      |
|          |         | 15.840,12        | 286,70            | 0,00   | 1.944,49-  | 0,00         | 0,00     | Attrezzature, macchi |   | 14.182,33     |
|          |         | 2.210,92         | 4.758,00          | 0,00   | 438,36-    | 0,00         | 0,00     | Impianti             |   | 6.530,56      |
|          |         | 1.740,95         | 0,00              | 0,00   | 129,80-    | 0,00         | 0,00     | Strumenti di misura  |   | 1.611,15      |
|          |         | 0,00             | 0,00              | 0,00   | 0,00       | 0,00         | 0,00     | Allestmenti urbani   |   | 0,00          |
|          |         | 138,60           | 0,00              | 0,00   | 46,20-     | 0,00         | 0,00     | Arredi laboratorio e |   | 92,40         |
|          |         | 244,00           | 0,00              | 0,00   | 24,40      | 0,00         | 0,00     | Arredi per alloggi e |   | 219,60        |
|          |         | 0,00             | 0,00              | 0,00   | 0,00       | 0,00         | 0,00     | Arredi per ufficio   |   | 0,00          |
|          |         | 733,83           | 0,00              | 0,00   | 208,21-    | 0,00         | 0,00     | Arredi scolastici    |   | 525,62        |
|          |         | 0,00             | 499,00            | 0,00   | 24,95-     | 0,00         | 0,00     | Strumenti musicali   |   | 474,05        |
| SД       |         | 87.399.79 .      | 32.798.32 .       | 0.00 . | 21.211.13- | 0.00 .       | 0.00     |                      |   | 98.986.98     |